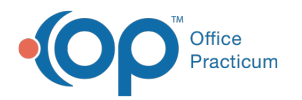

# Create, Modify and Delete Alerts

Last Modified on 02/07/2024 3:13 pm EST

#### Version 21.3

Path: Clinical > Patient Chart > Communication > Alert Setup

- Create an Alert
- Modify an Alert
- Delete an Alert
- Sort/Filter the Alerts Grid

#### **Create an Alert**

If you have the Alerts\_Modify security permission you will have the ability to create a patient alert.

To Create a new alert:

- 1. Open a patient's chart.
- 2. Navigate to Alert Setup under Communication.
- 3. Click + New Alert.
- 4. Enter a Name into the Alert Name field.
- 5. Enter what you want the alert to say in the Alert Description field.
- 6. Select one or more departments from the Department drop-down list (optional).
- 7. Select a financially linked sibling to copy the alert to.
- 8. Verify the Start date and change if needed (optional).
- 9. Enter an End date if the alert should only be presented for a specific timeframe(optional).
- 10. Check one or more options under Present Alert When section.
- 11. Click Save.

## Modify an Alert

If you have the Alerts\_Modify security permission you will have the ability to modify a patient alert.

To Modify a new alert:

- 1. Open a patient's chart.
- 2. Navigate to Alert Setup under Communication.
- 3. Select the **alert** from the grid.
- 4. Make the necessary changes.
- 5. Click Save.

#### Mark an Alert Inactive

Alerts will remain active and continue to present until an**End Date** is entered. Once an end date has been entered the Alert will no longer present *ON* or *AFTER* that date.

The alert can be made visible in the alerts grid by unchecking the **Hide Inactive Alerts** checkbox and can be reactivated by removing the **End Date**.

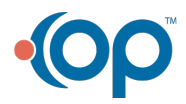

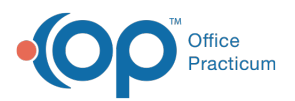

| Hide Inactive Alert                          | s                                                                                                    |            |           |            |                            |                     |                     |                 |
|----------------------------------------------|----------------------------------------------------------------------------------------------------|------------|-----------|------------|----------------------------|---------------------|---------------------|-----------------|
| Alert Name                                   | Alert Details                                                                                             | Start Date | End Date  | Department | Alert Presents             | Created by          | Modified by         | Active <b>T</b> |
| Payment Plan                                 | Mother has set up a payment<br>plan. She will pay \$50 every 2<br>weeks until balance is paid in<br>full. | 5/23/2023  |           | Billing    | Opening Account<br>Summary | PERRYCOX 05/23/2023 | PERRYCOX 06/06/2023 | Y               |
| New alert to test a<br>future end date shows | It shows                                                                                                  | 6/9/2023   | 6/30/2023 | Kaseys     | Chart is Opened            | PERRYCOX 06/09/2023 |                     | γ               |
|                                              |                                                                                                    |            |           |            |                            |                     |                     |                 |

Note: Marking an alert complete from the Alert pop-up will put an end date of Today and the alert will no longer present itself.

#### **Delete an Alert**

囚

If you have the Alerts\_Modify security permission you will have the ability to Delete a patient alert.

Warning: Deleting an alert completely removes it from the grid. The only record of it existing will be in the audit log.

To delete an alert permanently:

- 1. Open a patient's chart.
- 2. Navigate to Alert Setup under Communication.
- 3. Select the **alert** from the grid.
- 4. Click the Trash Can icon.
- 5. A confirmation message will appear:
  - Click Delete to delete the alert, OR,
  - Click Cancel to return to the patient alert setup.

## Sort/Filter the Alerts Grid

The columns of the patient alert grid can be sorted or filtered when clicking th**ællipses** next to the column header. Then, you can choose to sort by that column in **Ascending** or **Descending** order, or select the **Filter** button to filter the grid by the specifics you enter for that column.

| + New Alert Vide Inactive Alerts |                                          |                    |          |  |  |  |  |  |
|----------------------------------|------------------------------------------|--------------------|----------|--|--|--|--|--|
| Alert Name                       | Alert Details                            | Start Date         | Departm  |  |  |  |  |  |
| New Insurance1                   | Please scan patiel<br>insurance card at  | ↑ Sort by ASC Menu | Front De |  |  |  |  |  |
| Update Health History            | Patient needs upd<br>health history at n | Filter             | Doctors  |  |  |  |  |  |
|                                  |                                          |                    |          |  |  |  |  |  |

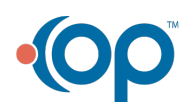